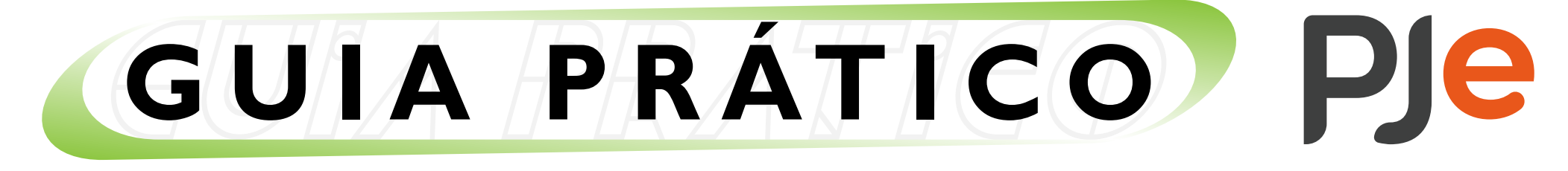

Advogados e Partes

## Modelos de documentos

Ao redigir uma petição no editor de texto do PJe, o sistema possibilita o uso de modelos de documentos previamente salvos pelo usuário. Estes ficam disponíveis na aba "Modelos" à esquerda do editor integrado, na tela "Peticionar".

|             |                                                        |                             | Peticionar     |                                    |
|-------------|--------------------------------------------------------|-----------------------------|----------------|------------------------------------|
| Editor DPDF | Tipo de Documento *<br>Manifestação<br>→ B I U ᢒ = = = | Descrição *<br>Manifestação | Sigiloso Salva | r Modelos<br>Buscar modelos Limpar |
| (Conteú     | ido principal)                                         |                             |                |                                    |

## Gerenciando seus modelos de documentos

Para gerenciar seus modelos, acesse "Menu Completo > Atividades > Modelos de Documentos".

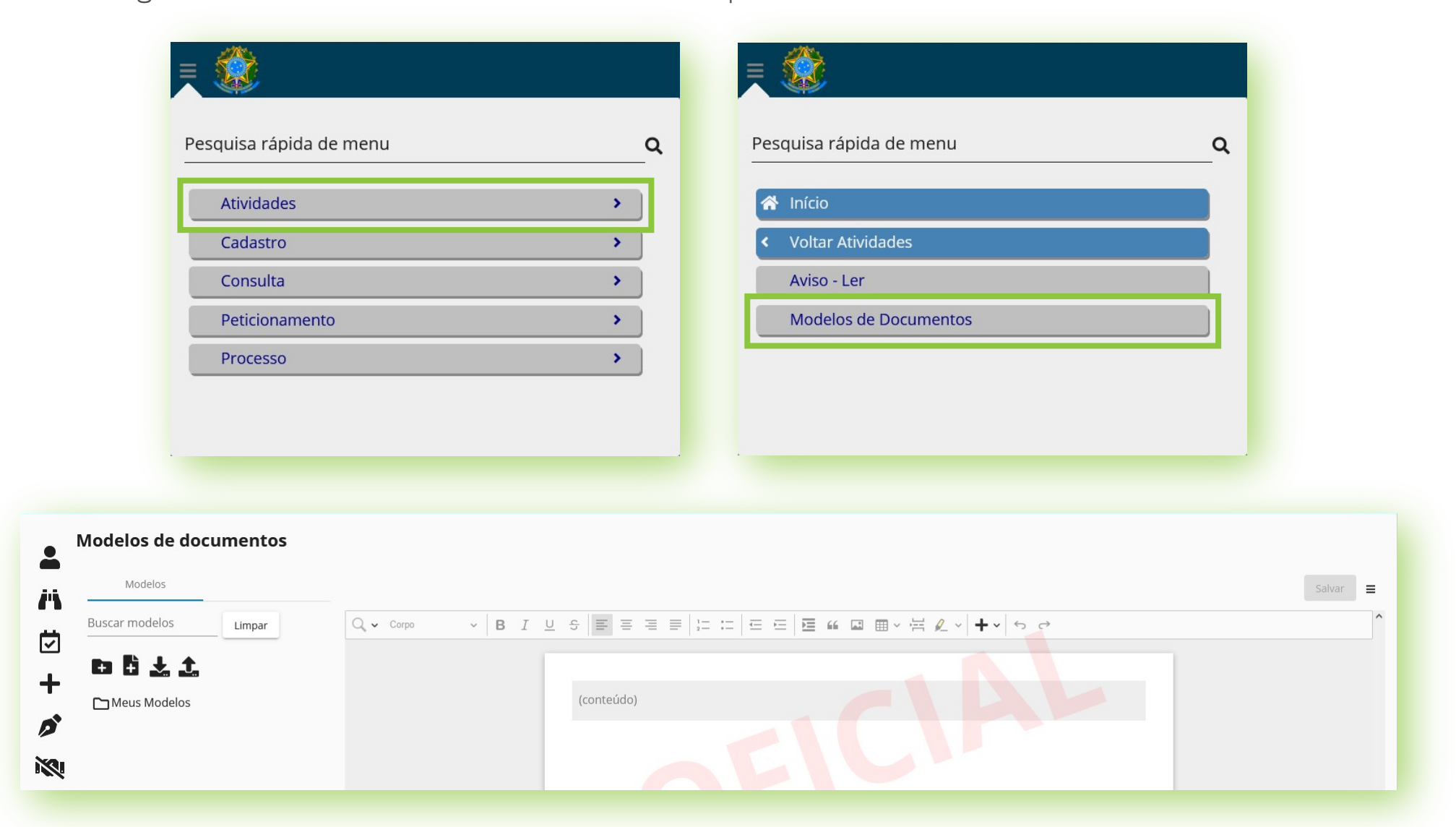

## Nesta tela você pode:

- Criar um modelo de documento:
  - Clique em "Incluir novo modelo de documento" (ícone de folha de papel com sinal de "+");
     Defina o título do documento e clique em "Confirmar";

| Modelos                                     |        |
|---------------------------------------------|--------|
| uscar modelos                               | Limpar |
|                                             |        |
|                                             |        |
|                                             |        |
| Heus Modelos                                |        |
| →Meus Modelos                               |        |
| Meus Modelos Novo modelo de docume Modelo 1 | ento * |

3. Clique sobre o título do modelo recém criado;

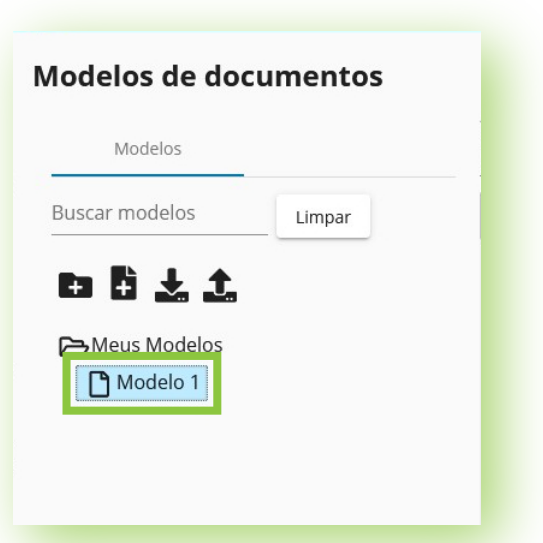

4. Redija o modelo diretamente no editor de texto do PJe formatando-o com as ferramentas disponibilizadas na barra superior ou cole um conteúdo já produzido em outro editor (Microsoft Word, LibreOffice, etc.) e clique em "Salvar".

| ulo*<br>Iodelo 1                        |                                                                                     | Salvar       |
|-----------------------------------------|-------------------------------------------------------------------------------------|--------------|
| 2, ~ Corpo                              | \$ ■ = = = = = = = = = = = = = = = = = =                                            | ^            |
|                                         | Teor do modelo de documento 1.                                                      |              |
|                                         |                                                                                     |              |
| Para criar um mod<br>- Selecione primei | elo dentro de uma pasta:<br>ramente a pasta desejada e siga todo o procedimento aci | ma instruído |
|                                         |                                                                                     |              |
|                                         | Modelos de documentos                                                               |              |

| Modelos       |        |
|---------------|--------|
| uscar modelos | Limpar |
| 土土口           |        |
| →Meus Modelos |        |
|               |        |

ОU

- Clique com o botão direito do mouse sobre a pasta, selecione a opção "Novo modelo" e siga os passos 2 a 4 da instrução acima.

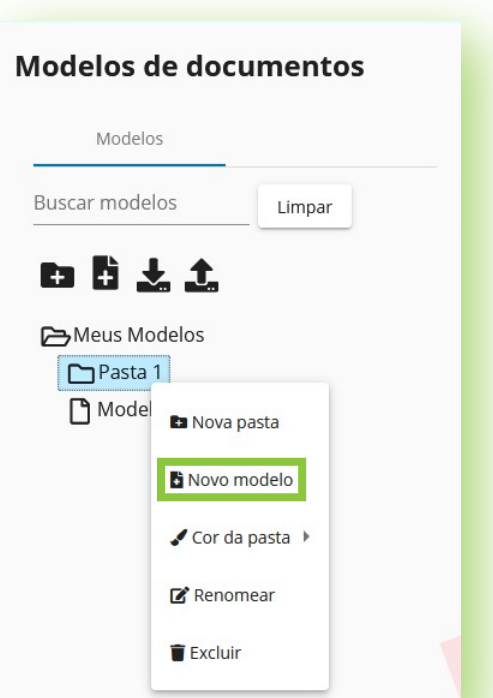

• Criar uma nova pasta de modelos:

Clique em "Incluir nova pasta" (ícone de pasta com sinal de "+");
 Defina o título da pasta e clique em "Confirmar".

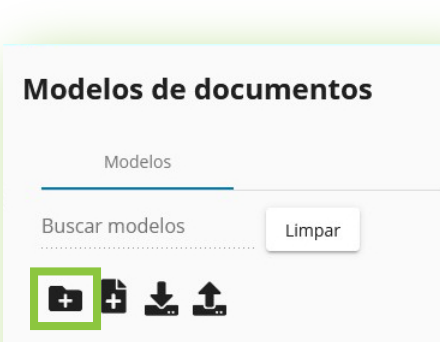

| 🔁 Meus Modelo | os       |  |
|---------------|----------|--|
| 🎦 Modelo 1    |          |  |
| 🗋 Modelo 2    |          |  |
| 🎦 Modelo 3    |          |  |
| Nova pasta *  |          |  |
| Pasta 1       |          |  |
|               |          |  |
| Confirmar     | Cancelar |  |
|               |          |  |

Para criar uma pasta dentro de outra (subpasta): - Selecione primeiramente uma pasta já existente e siga todo o procedimento acima instruído

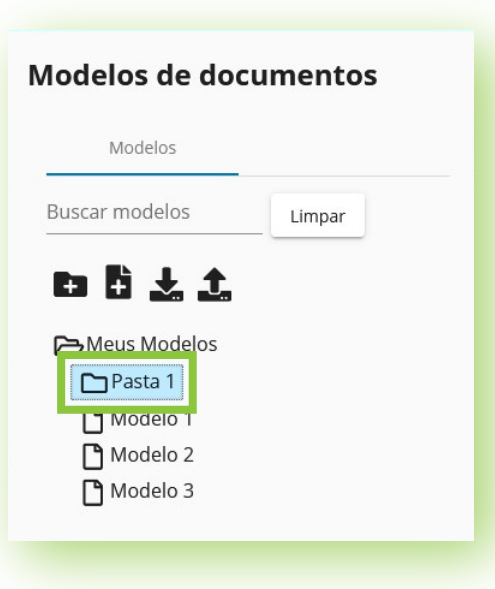

ou - Clique com o botão direito do mouse sobre a pasta, selecione a opção "Nova pasta" e execute o passo 2 da instrução acima.

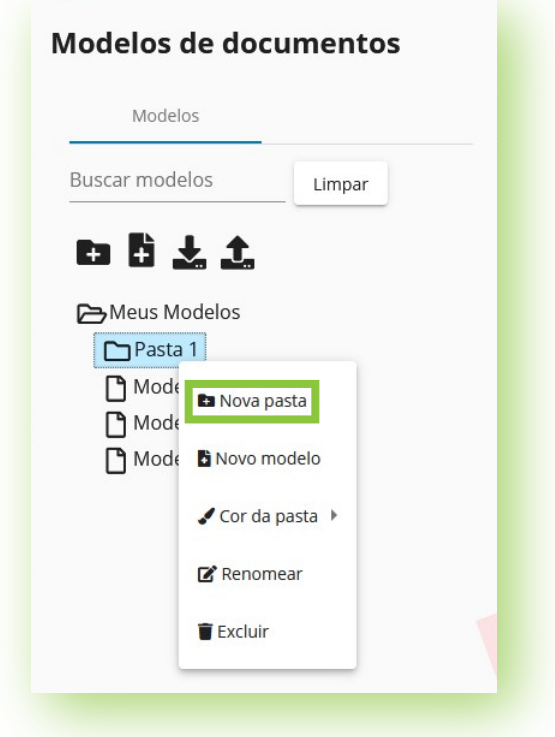

• Exportar um modelo de documento:

Selecione o modelo a ser exportado;
 Clique em "Exportar modelos de documentos" (ícone de CPU com seta para cima);

| Modelos        |        |
|----------------|--------|
| uscar modelos  | Limpar |
| n Ri ↓ +       |        |
|                |        |
| 🔁 Meus Modelos |        |
| Pasta 1        |        |
| Modelo 1       |        |
| Modelo 2       |        |
|                |        |

3. Indique o nome do arquivo e o local em que será salvo e clique em "Salvar".

| ← → · ↑ 📙 → Este Computado                                                                                          | or > Documentos > Modelos ex                | portados                                       | v ⊊                 | Pesquisar em Mo | delos export | Q |
|----------------------------------------------------------------------------------------------------|---------------------------------------------|------------------------------------------------|---------------------|-----------------|--------------|---|
| Organizar 🔻 Nova pasta                                                                                              |                                             |                                                |                     |                 |              | ? |
| Este Computador Area de Trabalho<br>Area de Trabalho<br>Documentos<br>Downloads<br>Imagens<br>Músicas<br>Objetos 3D | ^                                           | Data de modificação<br>Nenhum item corresponde | Tipo<br>a pesquisa. | Tamanho         |              |   |
| <u>N</u> ome: <u>modelos_documen</u><br><u>T</u> ipo: Extensible Markup l                                           | itos_Modelo_1.xml<br>Language (XML) (*.xml) |                                                |                     |                 |              | ~ |
|                                                                                                    |                                             |                                                |                     |                 |              |   |

**Obs.:** Os modelos são salvos em formato ".xml".

- Importar um modelo de documento:
  - I. Selecione a pasta em que quer gravá-lo;
  - 2. Clique em "Importar modelos de documentos" (ícone de CPU com seta para baixo);

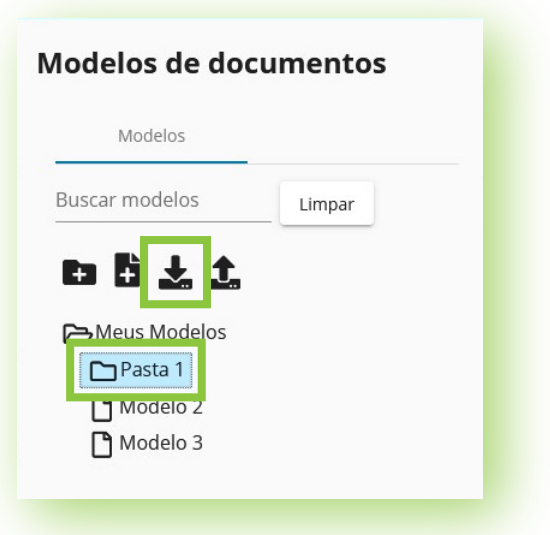

3. Na janela que se abre, localize o arquivo "xml", selecione-o e clique em "Abrir".

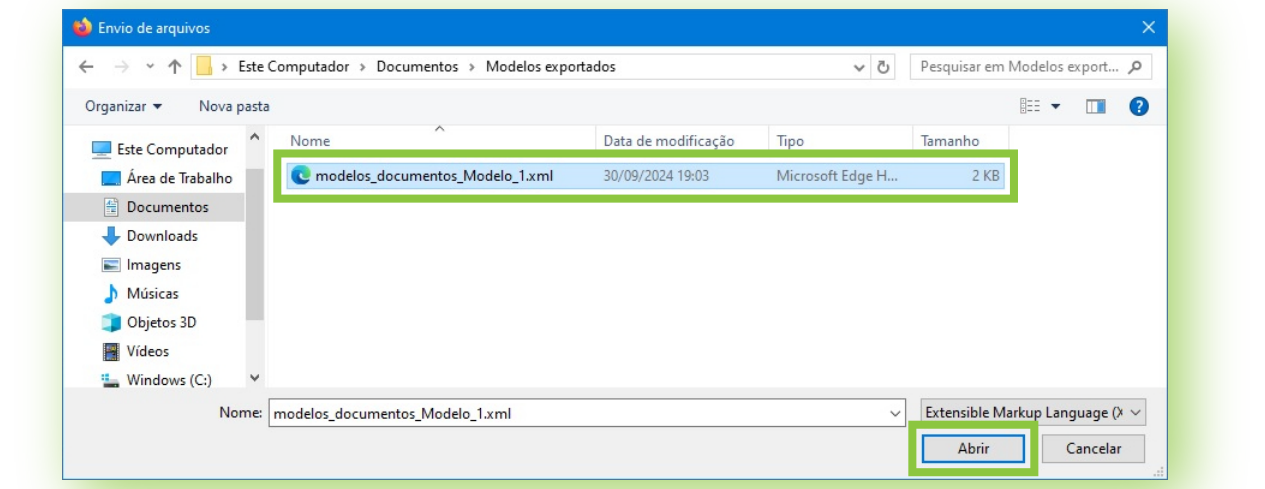

Editar um modelo de documento:
 I. Selecione o modelo desejado;

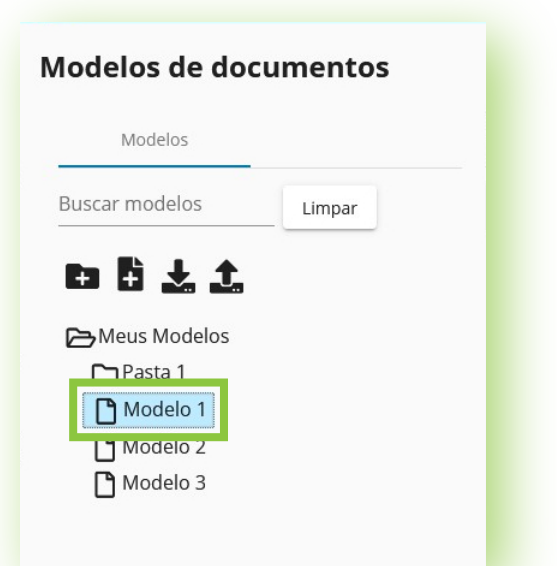

2. Edite-o diretamente no editor de texto com as ferramentas ali disponíveis ou cole o conteúdo editado em outro editor (Microsoft Office, LibreOffice, etc.);

| lo 1                                                            | Salvar |
|-----------------------------------------------------------------|--------|
| × Corpo → B I U S 冨 冨 冨 冨 匚 匚 ☲ ☲ ☲ 때 때 때 때 때 때 때 때 때 다 더 더 ♡ ♡ | ^      |
|                                                                 |        |
| Teor do modelo de documento 1.                                  |        |
|                                                                 |        |
|                                                                 |        |

Caso queira, edite o título do modelo no campo acima do editor;
 Por fim, clique em "Salvar".

| Título *<br>Modelo 1                   | Salvar |
|----------------------------------------|--------|
|                                        | ^      |
|                                        |        |
| Teor EDITADO do modelo de documento 1. |        |
|                                        |        |
|                                        |        |

• Renomear pastas e modelos:

- Clique com o botão direito do mouse sobre o modelo ou a pasta;
   Selecione a opção "Renomear";
  - Modelos de documentos
- 3. Altere o nome e clique em "Confirmar".
  - Modelos

    Modelos

    Buscar modelos

    Limpar

    Image: Image: Ima
- Mover pastas e modelos:
  - I. Selecione o modelo ou pasta;
     Obs.: Segurando a tecla "Ctrl" e clicando sobre vários modelos ou pastas é possível selecioná-los conjuntamente para movê-los em lote.

| Modelos de doc | umentos |  |
|----------------|---------|--|
| Modelos        |         |  |
| Buscar modelos | Limpar  |  |
| 6 6 <u>4 1</u> |         |  |
| 🕞 Meus Modelos |         |  |
| Pasta 1        |         |  |
| Modelo 2       |         |  |
| Modelo 3       |         |  |
|                |         |  |

2. Arraste para a pasta para a qual quer mover

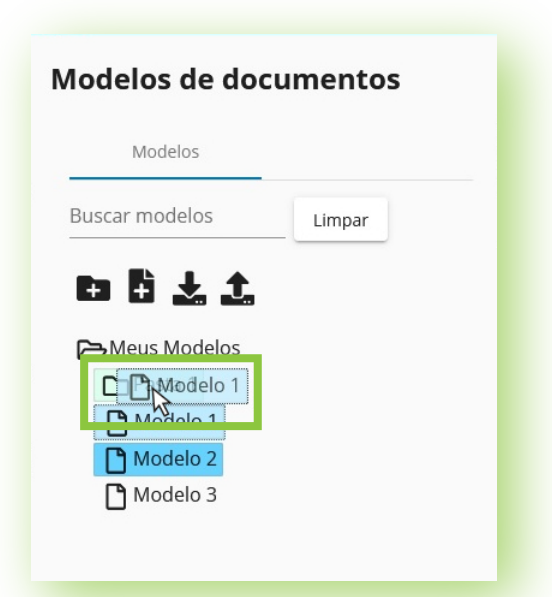

ou Clique com o botão direito do mouse sobre a pasta destino e selecione a opção "Mover para cá".

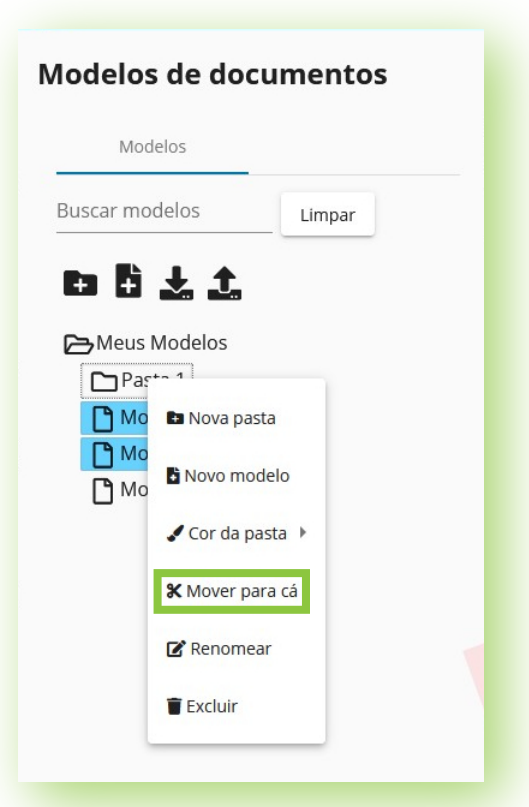

- Excluir pastas e modelos:
  - Clique com o botão direito do mouse sobre o modelo ou a pasta;
     Selecione a opção "Excluir";
  - 2. Selecione a opçao Exciun

| Modelos      |                          |           |  |
|--------------|--------------------------|-----------|--|
| uscar modelo | )S                       | Limpar    |  |
| 6 6 ±        | 1                        |           |  |
| ≻ Meus Moo   | lelos                    |           |  |
| Pasta 1      |                          |           |  |
| Model        | 3                        |           |  |
|              | <ul> <li>Nova</li> </ul> | pasta     |  |
|              | Novo I                   | modelo    |  |
|              | C Reno                   | mear      |  |
|              | 👕 Exclui                 | 1         |  |
|              | 0.0                      | - de de - |  |

3. Na janela de confirmação que se abre, clique em "Sim".

| Confirma a exclusão do documento "Modelo 3' | Exclusão               |                     |
|---------------------------------------------|------------------------|---------------------|
|                                             | Confirma a exclusão do | documento "Modelo 3 |
|                                             |                        |                     |

• Conferir informações sobre um modelo:

Clique com o botão direito do mouse sobre o modelo;
 Selecione a opção "Propriedades".

| Modelo       | S            |    |
|--------------|--------------|----|
| luscar model | OS Limp      | ar |
| 6 8 J        | 1 1          |    |
| 🔁 Meus Mo    | delos        |    |
| Pasta 1      | 1            |    |
| Model        | 0.3          |    |
|              | 🗈 Nova pasta |    |
|              | Novo modelo  |    |
|              | 🕑 Renomear   |    |
|              | 👕 Excluir    |    |
|              |              |    |

Será aberta uma janela informando o nome do criador do modelo, a data da última edição e quem foi seu último editor.

| viodelos de do | cumentos | art. 1 a. |
|----------------|----------|-----------|
| Modelos        |          | Mode      |
| Buscar modelos | Limpar   | Q, •      |
| n ñ ↓ ↑        |          |           |
|                |          |           |
| Pasta 1        |          |           |
| <br>Modelo 1   |          |           |
|                |          |           |

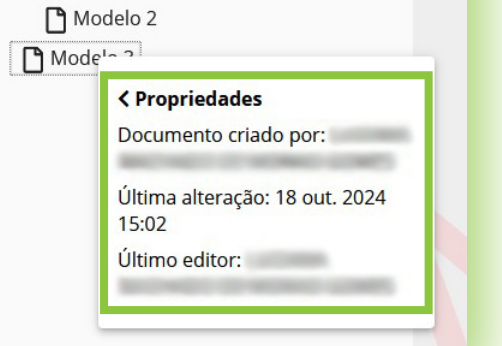

- Atribuir cor a uma pasta:
  - Clique com o botão direito do mouse sobre a pasta;
     Sobrevoe o cursor sobre a opção "Cor da pasta";

| Mod       | delos            |  |
|-----------|------------------|--|
| Buscar mo | odelos Limpar    |  |
| ta A      | ± t              |  |
| Meus      | Modelos          |  |
| Pas       | sta 1            |  |
| 10        | 🗈 Nova pasta     |  |
| יט        | Novo modelo      |  |
|           | 🖌 Cor da pasta 🕨 |  |
|           | • cor as pasta   |  |
|           | Renomear         |  |

3. Clique no círculo da cor desejada.

| Modelo    | s de docu       | mentos              |           |   |
|-----------|-----------------|---------------------|-----------|---|
| Mo        | delos           |                     |           |   |
| Buscar mo | odelos          | Limpar              | Q 🗸 Corpo |   |
| 🕒 🗄       | L 1.<br>Modelos |                     |           |   |
|           | Panova pasta    |                     |           |   |
| U         | Novo modelo     |                     |           | _ |
|           | 🖌 Cor da pasta  | <i>г</i> д <b>О</b> |           |   |
|           | 🕜 Renomear      |                     |           |   |
|           | Excluir         |                     |           |   |

Para trocar a cor aplicada a uma pasta, basta repetir o procedimento, clicando numa cor diferente. O círculo branco com um "x" exclui a cor aplicada à pasta, retornando-a ao padrão do sistema.

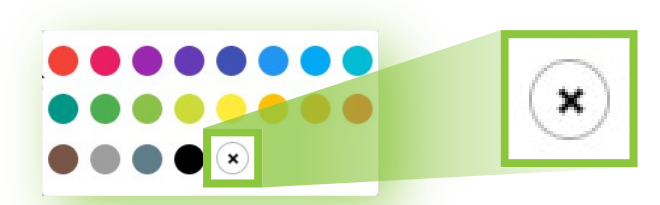

Todos os modelos e pastas criados ficão armazenados dentro da pasta raiz entitulada "Meus Modelos", que é parte inalterável do sistema, ou seja, não pode ser excluída ou renomeada, sendo possível apenas atribuir-lhe cor. Portanto, ao clicar sobre ela com o botão direito do mouse, serão apresentadas somente as opções "Nova pasta", "Novo modelo" e "Cor da pasta".

| Mode      | elos                           |        |
|-----------|--------------------------------|--------|
| uscar moo | delos                          | Limpar |
|           |                                |        |
| ÷         | <b>t t</b>                     |        |
| H H       | Aodelos                        |        |
| + +       | Modelos                        |        |
| Meus M    | Modelos                        | 1      |
| + +       | Modelos Nova pasta Novo modelo | 1      |

## Utilizando seus modelos de documentos

Na tela "Peticionar", para utilizar um modelo de documento durante a minuta de sua petição, siga os seguintes passos: I. Durante a minuta da petição diretamente no editor de texto do PJe, posicione o cursor na área do documento em que quer aplicar o conteúdo do modelo;

|                                  |                                                                                                    | Peticionar                                                                                                    |                       |
|----------------------------------|----------------------------------------------------------------------------------------------------|----------------------------------------------------------------------------------------------------|-----------------------|
| Tipo de Do<br>Editor DPF Manifes | cumento * Descrição * tação Manifestação                                                                                                    | Sigiloso Salvar                                                                                                    | Modelos               |
| Q ~ Corpo ~ B                    | . ∪ \$ ≡ ≡ ≡ ≡ ≒ ≔ ⊏ ⊑ ш                                                                                                    | ☑ ≡ · 봄 ℓ · + · ₅ ~ ^                                                                                                    | Buscar modelos Limpar |
|                                  |                                                                                                    |                                                                                                    | 🔁 Meus Modelos        |
|                                  |                                                                                                    |                                                                                                    | Pasta 1               |
|                                  | Exmo. Juiz do Trabalho                                                                                                    |                                                                                                    | Pasta 2               |
|                                  | Table into the first state of a second second | r a grann                                                                                                    |                       |
| and free of                      | Nex juster plottes in chain - makinghe re-pro<br>th promos, foliar sa prigit, distances on adher<br>"Marchi."                                                                                                    | and the second second s |                       |

2. Na aba "Modelos", à direita, localize o modelo desejado e clique sobre ele. Para facilitar a localização, é possível utilizar a ferramenta "Buscar modelos";

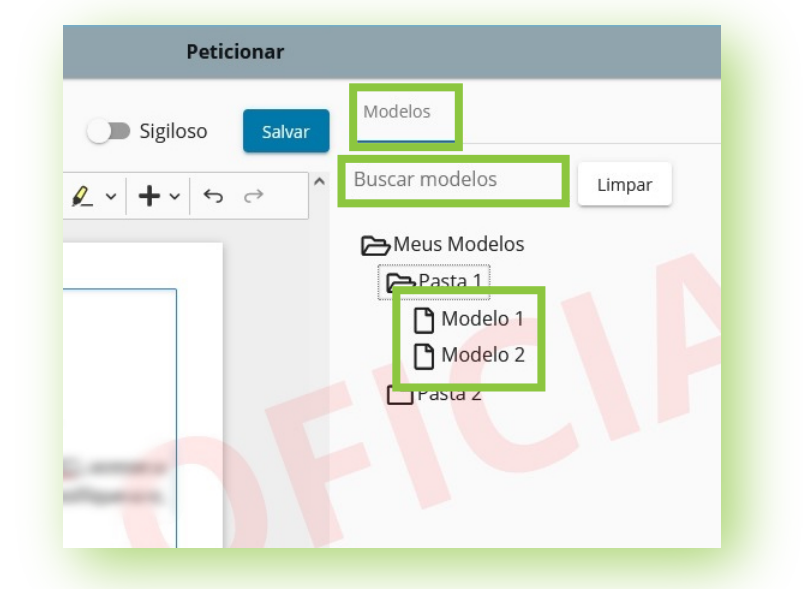

3. Na janela que se abre, confira o teor do modelo e clique em "Inserir";

|               |               |                                                                                                    |                                                                                       | Inserir Cancelar                                 |
|---------------|---------------|----------------------------------------------------------------------------------------------------|---------------------------------------------------------------------------------------|--------------------------------------------------|
|               |               | Teor do modelo de documento.                                                                                                    |                                                                                       | Î                                                |
|               |               |                                                                                                    |                                                                                       |                                                  |
|               |               |                                                                                                    |                                                                                       |                                                  |
|               |               |                                                                                                    |                                                                                       |                                                  |
| 4. Se necessá | ário, edite o | texto aplicado e p                                                                                                    | rossiga com o peti                                                                    | cionamento.                                      |
|               |               |                                                                                                    | 0 1                                                                                   |                                                  |
|               |               |                                                                                                    | 0                                                                                     | Peticionar                                       |
|               | Editor DF     | Tipo de Documento *<br>Manifestação                                                                                                    | Descrição *<br>Manifestação                                                           | Peticionar                                       |
|               | Editor DF     | Tipo de Documento *<br>Manifestação<br>$\sim$ <b>B</b> I $\cup$ $\Im$ $\equiv$ $\equiv$ $\equiv$                                                                                                    | Descrição *<br>Manifestação<br>≣ 12= :=   Œ Œ Œ Œ Œ                                   | Peticionar<br>Sigiloso Salvar<br>■ ~ 片           |
|               | Editor DPF    | Tipo de Documento *<br>Manifestação<br>$\sim  \mathbf{B} \ I \ \sqcup \ \mathfrak{S}   \equiv \equiv \equiv$                                                                                                    | Descrição *<br>Manifestação<br>≡ 1 = :=   = ∈ E 66 III                                | Peticionar<br>Sigiloso Salvar<br>■ ~ 云 ☆ ^       |
|               | Editor PDF    | Tipo de Documento *         Manifestação $\checkmark$ B       I $\bigcirc$ $\bigcirc$ $\blacksquare$ $\equiv$ $\equiv$ $\checkmark$ B       I $\bigcirc$ $\bigcirc$ $\blacksquare$ $\equiv$ $\equiv$ Exmo.       Juiz do Trabalh         Teor do modelo de de | $\frac{\text{Descrição} *}{\text{Manifestação}}$ $\equiv  _{2=}^{2=} :=   = =   = 4 $ | Peticionar<br>Sigiloso Salvar<br>■ ~ ⊢ ♪ ↓ ↓ ↔ ↔ |

Para mais informações, consulte o manual disponível sobre este assunto: https://pje.csjt.jus.br/manual/index.php/Modelos\_de\_Documentos\_-\_Usu%C3%A1rios\_Externos\_-\_PJe\_2.0

No caso de dúvidas na utilização do sistema PJe, acesse o balcão virtual ou procure ajuda presencial em um dos postos de serviço das Unidades de Apoio Operacional.

No caso de problemas técnicos, contate o Service Desk do TRT-2 pelo telefone ou WhatsApp: (11) 2898-3443.

9